**Instructions for Online Fee Payment** Pay Online Fees Of Session 2023-24 Click on tab Pay Online Fee available on the school website's Home Page http://davppshisar.com/ Click on **PAY ONLINE NOW** tab available at the bottom of the instructions.

 To login use Admission Number of your ward as User Id and enter Date of Birth of your ward as password. (Date of Birth Format – ddmmyyyy  Select the Month you want to pay. Students fee details will be displayed. Before Click on PAY NOW button Please check all the details of the student. Select the desired option for fee payment i.e. Debit Card / Credit Card / Internet Banking etc. Click on **PAY NOW** button. After processing **Fee Receipt** will be generated. Parents can print the receipt or can check the paid fee from **PAID FEE** link (available on the top left of the webpage).